## Anleitung-Installation Office 365

- 1. Browser öffnen (Edge, Internet Explorer, Chrome, Fire Fox,...)
- 2. www.office.com in die Adresszeile eingeben

| 🐯 InPrivate              | 🗖 InPriva | te <u> </u>                                       |                                                                                                    |   | - | ٥ | × |
|--------------------------|-----------|---------------------------------------------------|----------------------------------------------------------------------------------------------------|---|---|---|---|
| $\leftarrow \rightarrow$ | ۵ G       | www.office.com/                                   |                                                                                                    | 浡 |   |   |   |
|                          |           |                                                   |                                                                                                    |   |   |   |   |
|                          |           |                                                   |                                                                                                    |   |   |   |   |
|                          |           |                                                   | InPrivate-Browsen                                                                                                    |   |   |   |   |
|                          |           | Bei Verwendur<br>nicht auf hren<br>Registerkarten | ng von InPrivate-Registerkarten werden ihre Browserdaten (z. B. Cookies, Verlauf, Formulardaten oder temporäre Dateien)<br>I Gerät gespeichert, wenn Sie fertig sind. Microsoft Edge löscht temporäre Daten vom Gerät, nachdem alle InPrivate-<br>geschlossen wurden. |   |   |   |   |
|                          |           |                                                   | - seschutzbestimmungen lesen                                                                                                    |   |   |   |   |
|                          |           |                                                   |                                                                                                    |   |   |   |   |
|                          |           |                                                   |                                                                                                    |   |   |   |   |
|                          |           |                                                   |                                                                                                    |   |   |   |   |
|                          |           |                                                   |                                                                                                    |   |   |   |   |
|                          |           |                                                   |                                                                                                    |   |   |   |   |
|                          |           |                                                   |                                                                                                    |   |   |   |   |
|                          |           |                                                   |                                                                                                    |   |   |   |   |
|                          |           |                                                   |                                                                                                    |   |   |   |   |
|                          |           |                                                   |                                                                                                    |   |   |   |   |
|                          |           |                                                   |                                                                                                    |   |   |   |   |
|                          |           |                                                   |                                                                                                    |   |   |   |   |
|                          |           |                                                   |                                                                                                    |   |   |   |   |
|                          |           |                                                   |                                                                                                    |   |   |   |   |
|                          |           |                                                   |                                                                                                    |   |   |   |   |

#### 3. Anmelden klicken

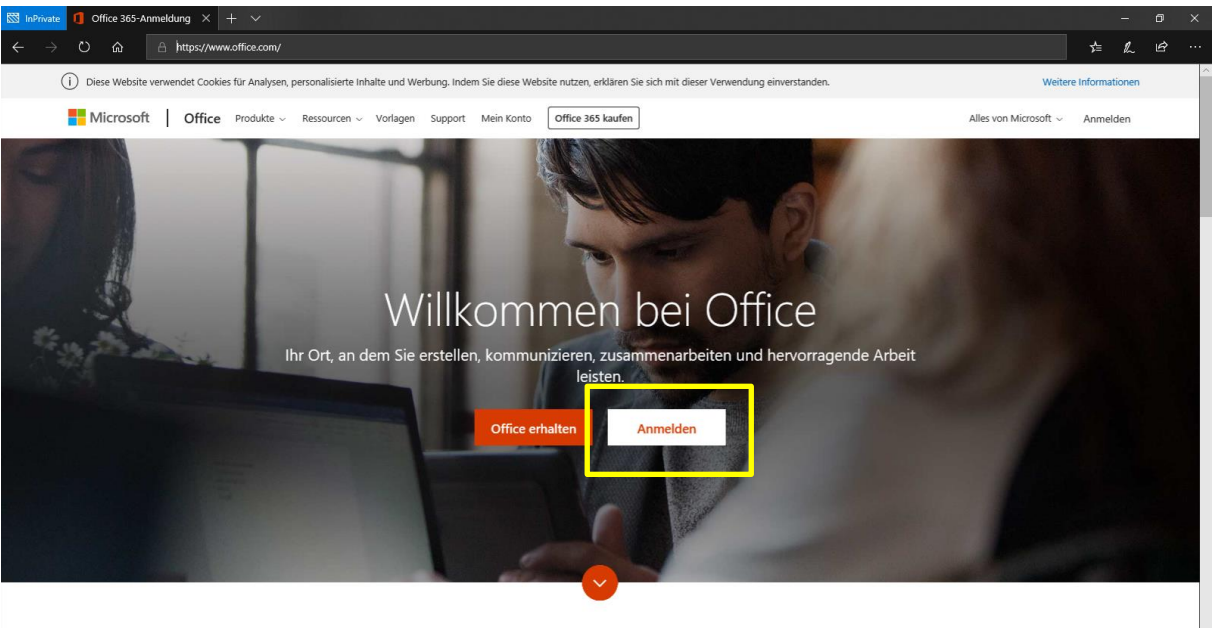

Was ist Office 365?

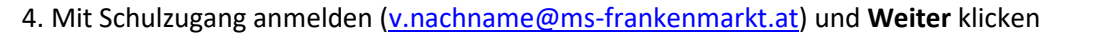

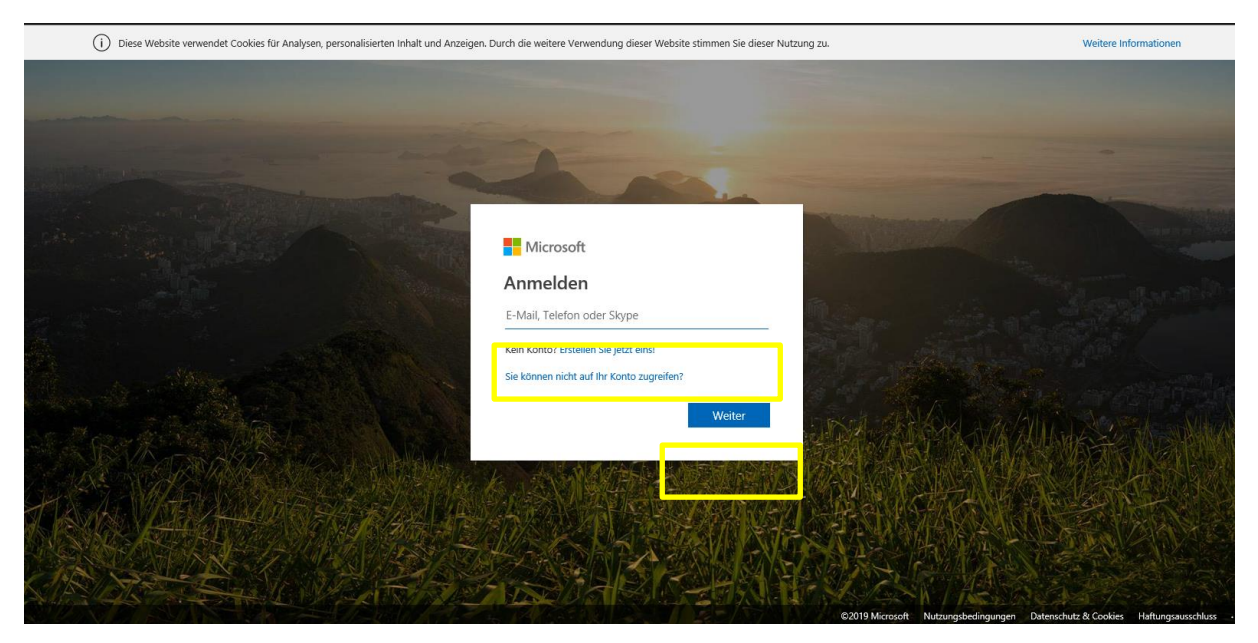

#### 5. Kennwort eingeben (Schulzugang) und Anmelden klicken

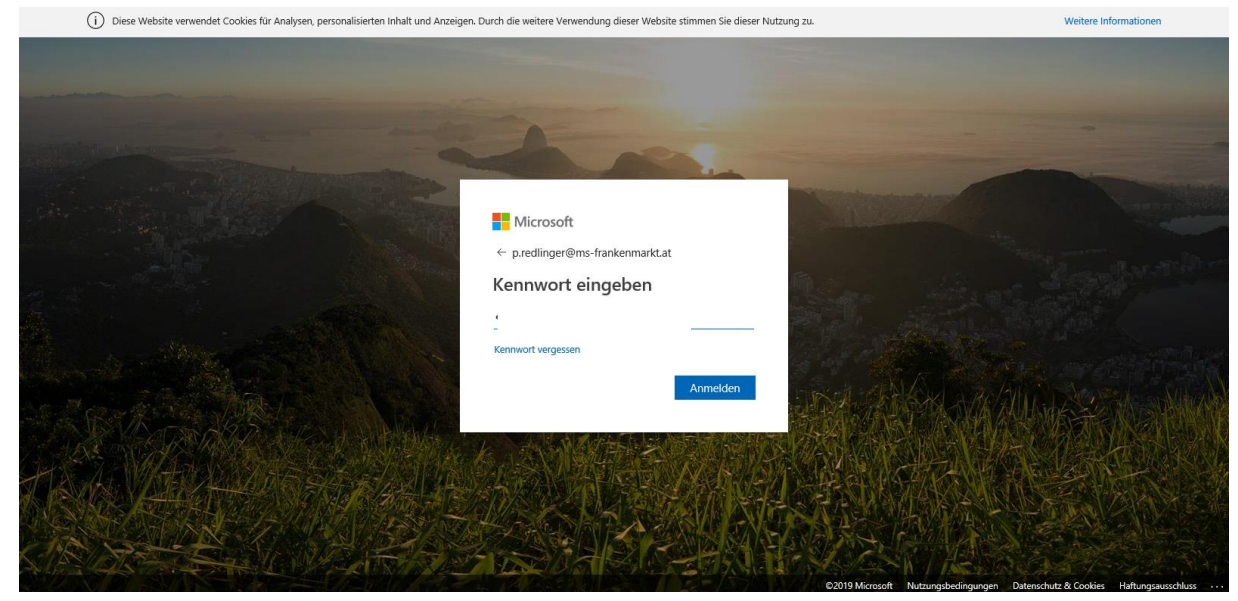

#### 6. Office installieren klicken

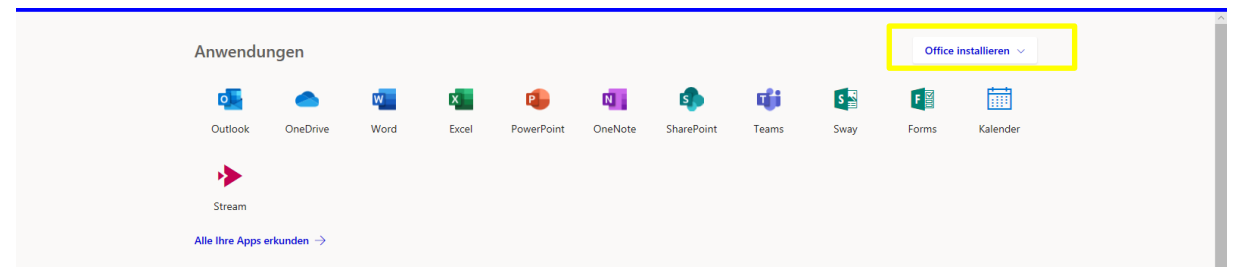

#### 7. Office 365- Apps klicken

| III Office 365 |                                          |                  |      | ,∕⊃ Sucher | 1          |              |            |                     |                                                                                                    | ρ | ۲ | ? |
|----------------|------------------------------------------|------------------|------|------------|------------|--------------|------------|---------------------|----------------------------------------------------------------------------------------------------|---|---|---|
|                | Anwendur<br>Gutlook<br>Dutlook<br>Stream | ngen<br>OneDrive | Word | K<br>Excel | PowerPoint | N<br>OneNote | SharePoint | <b>tii</b><br>Teams | Office installieren ∨ Office 365-Apps Excel, PowerPoint und mehr. Weitere Installationsoptionen → Eine andere Sprache, die 64-8it-Version oder verfügbare Apps installieren. |   |   |   |

### 8. Ausführen klicken

| III Office 365 | P Suchen                                                                                                    | р 🐵 ? 💼                     |
|----------------|----------------------------------------------------------------------------------------------------|-----------------------------|
| Α              | Anwendungen                                                                                                    | Office installieren V       |
|                | Nur noch ein paar weitere Schritte                                                                                                    | Kalender                    |
| A<br>E         | Stream<br>Nie line Apps erkun<br>Dokumente                                                                                                    | Neu V                       |
| <u>z</u>       | Name         Statutezt verwendet         Image: Competence SharePlant - ALT+N.         Image: Competence SharePlant - ALT+N. </th <th></th> |                             |
|                | Schließen Benötigen Sie Hilfe bei der Installation?                                                                                                    | r auf OneDrive $ ightarrow$ |
| 4              | Wie mochten Sie mit Setup.Def.de-deexe (5.1 MB) verfahren?         Ausführen         Speichern         Abbreche           Von: c2rsetup.officeapps.live.com         Ausführen         Ausführen         Abbreche                                                                                                    | n X                         |

# 9. Anweisungen befolgen

| Office 365                | D Suchen                                                                                                    |                                                                                                    | р 🌚 ? 💼        |
|---------------------------|----------------------------------------------------------------------------------------------------|----------------------------------------------------------------------------------------------------|----------------|
| Anwendu                   | ngen                                                                                                    | Office                                                                                                    | installieren 🗸 |
| Cutiook<br>Stream         | Nur noch ein paar weitere Schritte                                                                                                    |                                                                                                    | Kalender       |
| Alle Ihre Apps<br>Dokumer |                                                                                                    | Anie Cha<br>and Anie Cha<br>and Anie Cha<br>ann an Anie Cha<br>ann an Anie Cha<br>Anie Cha<br>A | Neu ×          |
| Zuletzt verw Cure Starse  | Image: State of the state of the s | Online bleiben     Starten Sie nach der Installation Office ,     und melden is eich mit dem Konto an,     da. Sie für Office 365 verwenden:     predlinger@ms-frankenmarkt.at                                                                                                    | #*<br>         |
|                           | Schließen Benötigen Sie Hilfe bei der Installation?                                                                                                    |                                                                                                    | uf OneDrive →  |
| 0                         | Wie möchten Sie mit Setup.Def.de-deexe (5.1 MB) verfahren?<br>Von: c2rsetup.officeapps.live.com                                                                                                    | Ausführen Speichern Abbrechen                                                                                                    | × Feedback     |